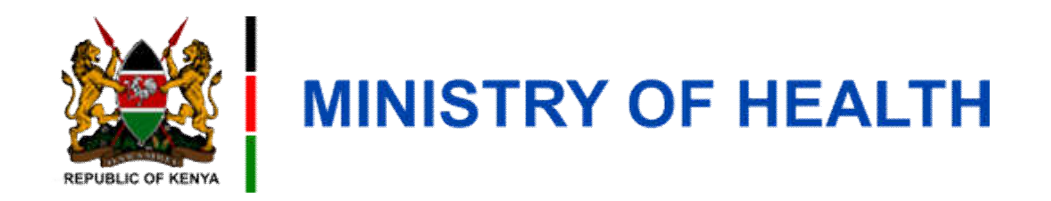

#### **User Registration**

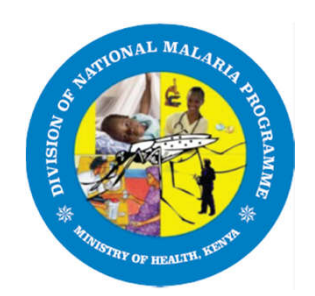

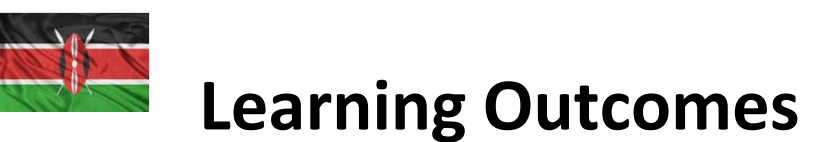

By the end of this module, you should be able to;

1. Register as user on DigiMal via the USSD code \*538#

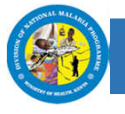

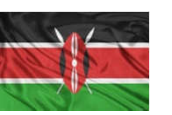

### The USSD Registration

- The phone number you use for USSD must match the number provided on the Master List
- Only Safaricom Phone Numbers are allowed
- You can use a feature phone(katululu) or smartphone to use the USSD
- During registration, ensure the correct ID number was captured on the master list

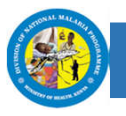

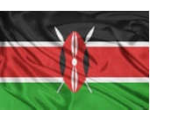

#### How to Register as a user Using the USSD Code

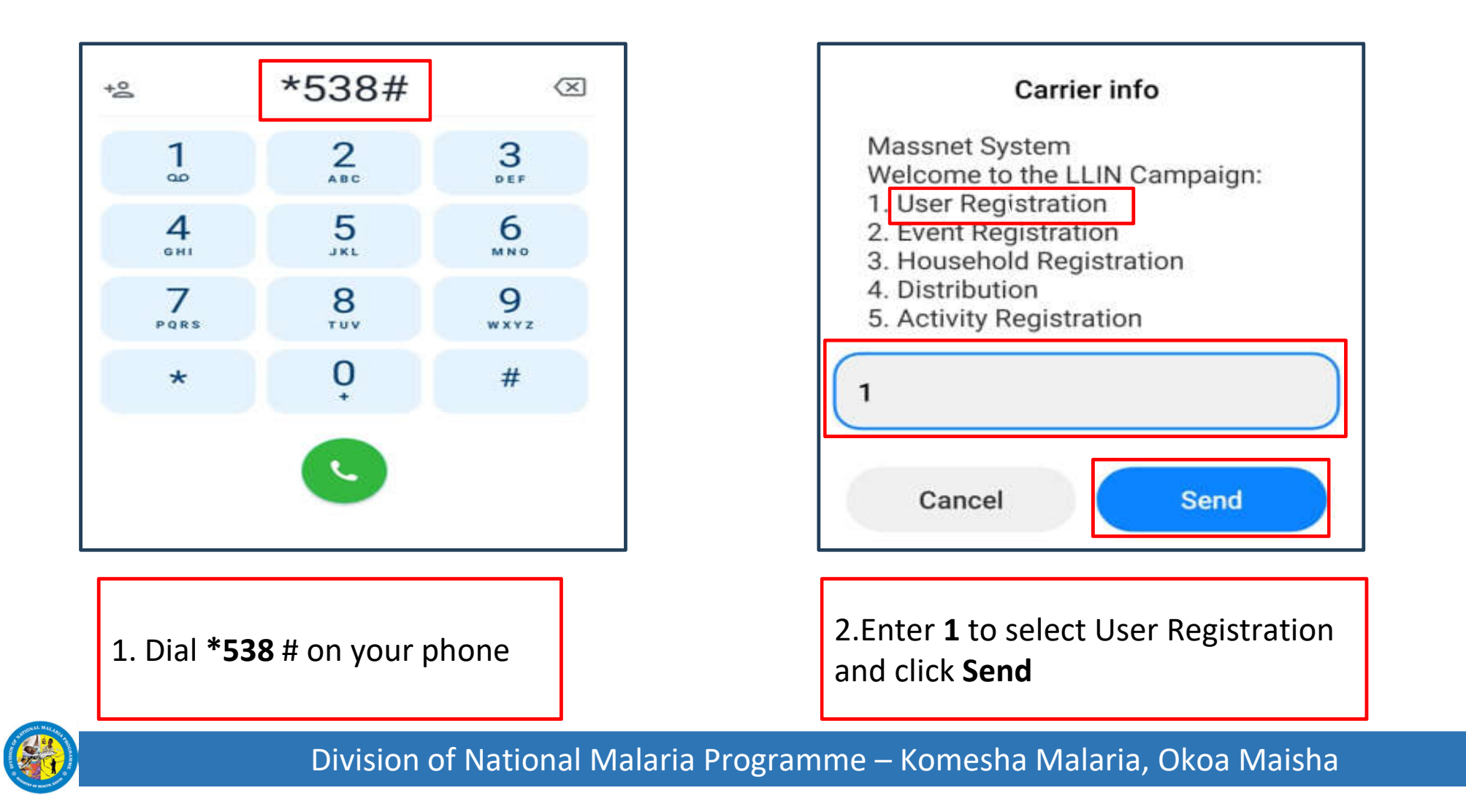

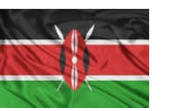

## How to Register as a User Using the USSD Code

| Carrier info<br>Confirm your details:<br>Name: Hannah Karanja ID:<br> | Are you using a Smartphone:<br>1. Yes<br>2. No<br>00. Go Back                                                                                        |
|-----------------------------------------------------------------------|----------------------------------------------------------------------------------------------------|
| 1<br>Cancel Send                                                      | Cancel Send                                                                                                    |
| 3. Select <b>1</b> to confirm your details and press <b>Send</b>      | 4. Indicate whether you are using a Smartphone<br>by typing in <b>1 for yes</b> , if not using a smartphone<br>by typing in 2 then press <b>Send</b> |

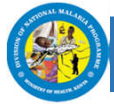

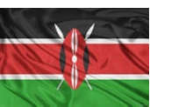

## How to Register as a User Using the USSD Code

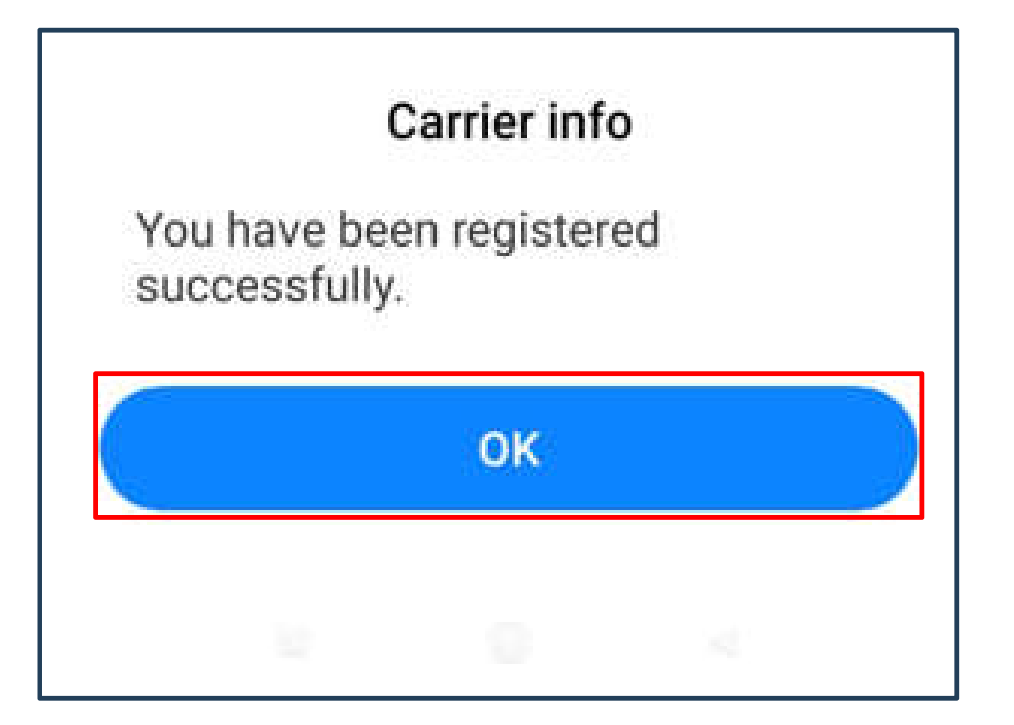

Dear Hannah, You have been successfully registered in to the Mass LLIN Distribution Campaign 2023/2024. Message sent by the Malaria Program, MOH.

5.A pop us message will appear to indicate successful registration

6.You will receive an SMS message confirming successful registration to the DigiMal platform

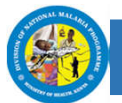

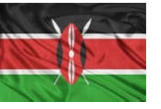

# **Appreciation**

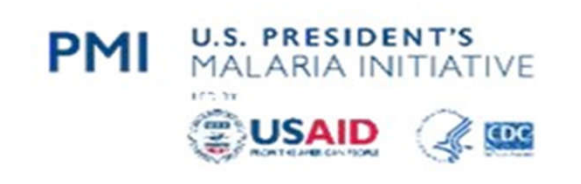

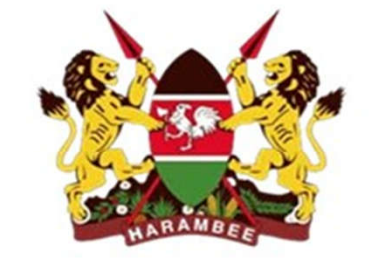

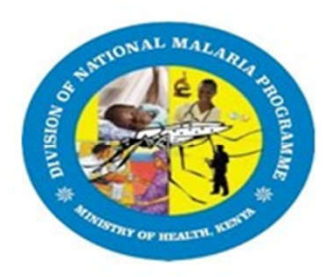

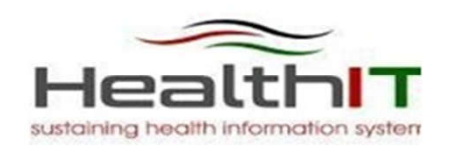

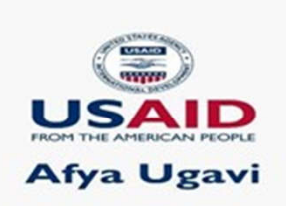

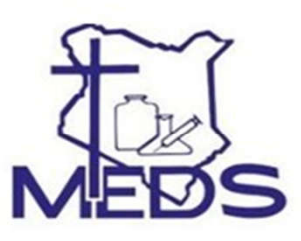

**PMI Kinga Malaria** 

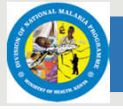

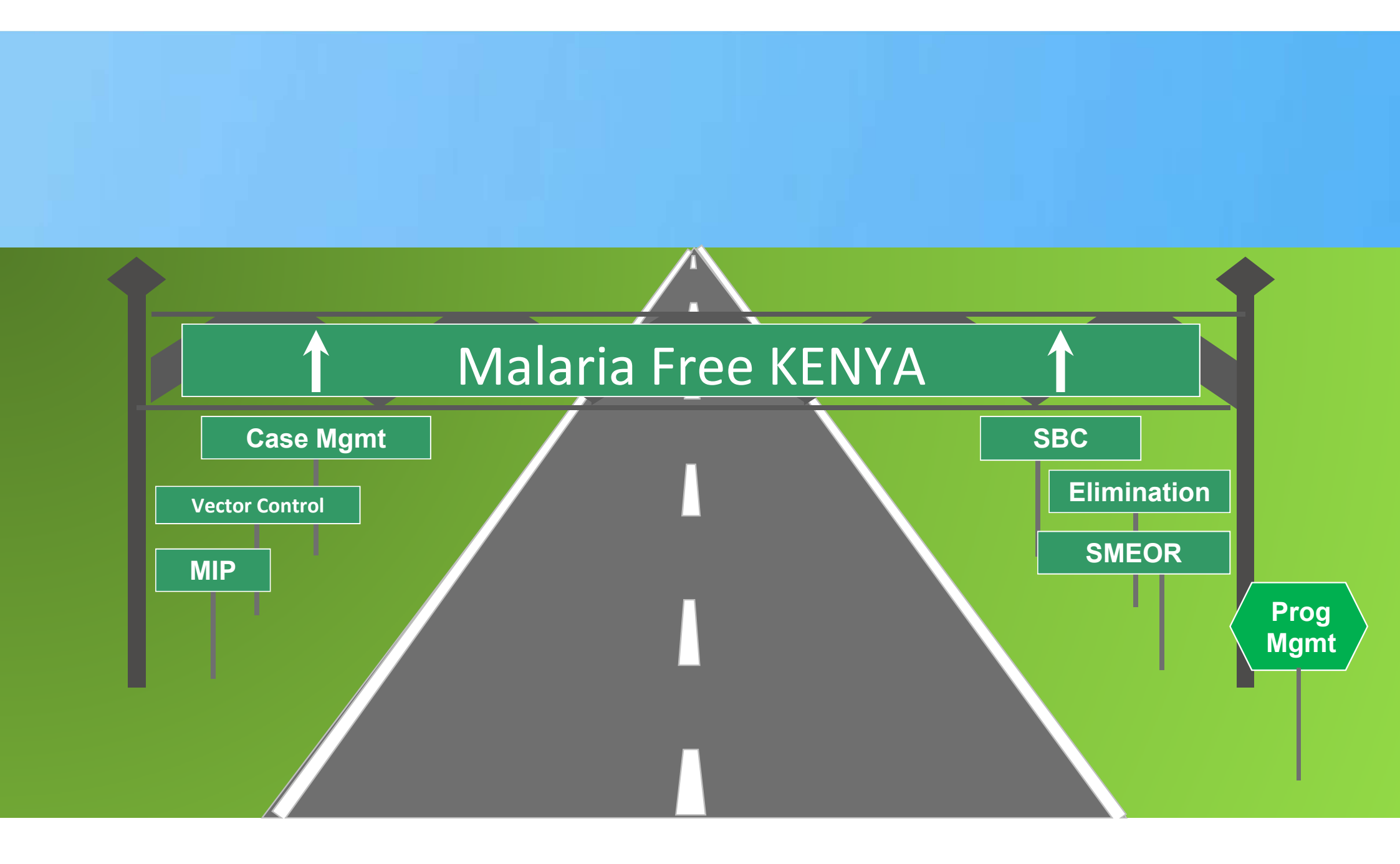